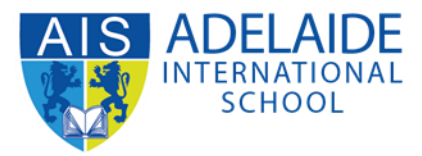

## **AIS Student Canvas App Manual**

## 📥 iPhone 🗕 Android 📥 iPhone 1. Download Go to App Store on your iPhone Search "Canvas Student" 10:56 🔊 .... 🗢 🔳 Q **Canvas Student** 0 Cancel **Canvas Student** App Store Education GET \*\*\*\*\* 28K 2. Find your school Click "Find my school" Search "Adelaide International School" Choose "Adelaide International School" 11:21 10:57 🗸 11 4G .... 🗢 🔳 (< Back What's your school's name? Adelaide International School Adelaide International School CANVAS STUDENT 몙 QR Login | Canvas Network qwertyuiop sd fghjkl а z x c v b n m 🗵 $\Diamond$

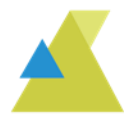

123 😅

space

Ŷ

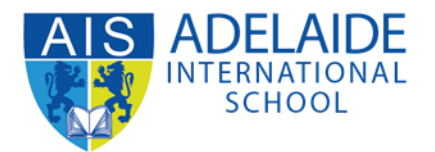

- 3. Sign-in
  - Sign in with your Student Email Address. For example, my student email address is: a00001@ais.edu.au
  - Click Next to input your Student Email Password. For example, my student email password is: abcdef

| 11:27             |                     | 11 4G 🔳 |  |
|-------------------|---------------------|---------|--|
| Back              | ais.instructure.com | i       |  |
| Micro             | osoft               |         |  |
| Sign i            | n                   |         |  |
| a00001@ais.edu.au |                     |         |  |
| Can't acce        | ss your account?    |         |  |
| Sign-in opt       | ions                |         |  |
|                   |                     | Next    |  |

Terms of use Privacy & cookies ···

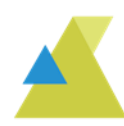

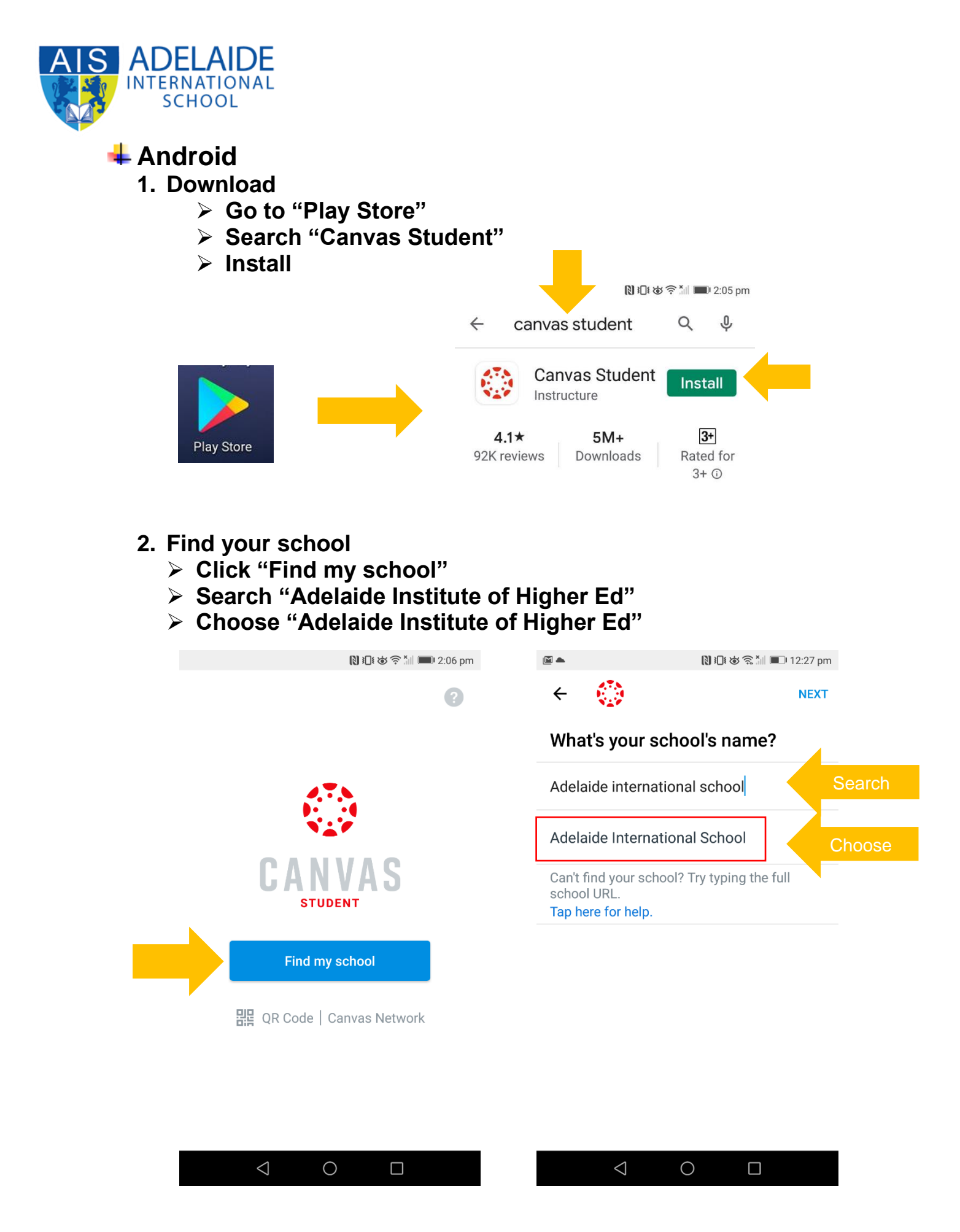

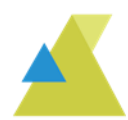

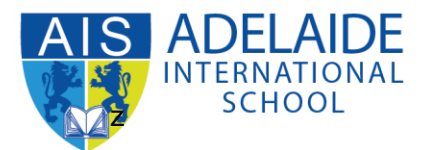

- 3. Sign-in
  - Sign in with your Student Email Address. For example, my student email address is: a00001@ais.edu.au
  - Click Next to input your Student Email Password. For example, my student email password is: abcdef

|               | 🗋 🔃 🐱 🗟 📶 💷 12:2          | 27 pm |  |  |
|---------------|---------------------------|-------|--|--|
| ← ais         | s.instructure.com         |       |  |  |
| Micro         | osoft                     |       |  |  |
| Sign in       | Sign in a00001@ais.edu.au |       |  |  |
| a00           |                           |       |  |  |
| Can't access  | s your account?           |       |  |  |
| Sign-in optic | ons                       |       |  |  |
|               | Next                      |       |  |  |
|               |                           |       |  |  |
|               |                           |       |  |  |
|               |                           |       |  |  |
|               |                           |       |  |  |
|               |                           |       |  |  |
| Terms of us   | e Privacy & cookies ····  |       |  |  |
|               |                           |       |  |  |

(If you need any further help, please send an email to servicedesk@ais.edu.au)

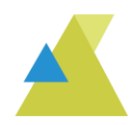